まず下記の方法でエクスプローラーを表示させます。

エクスプローラーを起動する方法は、主に次の2つです。

タスクバーの「エクスプローラー」アイコンをクリックする

←windows11の場合

```
🔡 Q 🖬 💭 🐂 💽 🗃 🙆 🖉 🛋 📹
```

「スタート」ボタンを右クリックし、表示されるメニューから「エクスプローラー」をクリックする

|                | windows10の場合画面左下のス |
|----------------|--------------------|
| インストールされているアプリ |                    |
| モビリティ センター     | タート(左の画面と右十相遅か     |
| 電源オプション        | あります)              |
| イベント ビューアー     |                    |
| 9 <b>7</b> 74  |                    |
| デバイス マネージャー    |                    |
| ネットワーク接続       |                    |
| ディスクの管理        |                    |
| コンビューターの管理     |                    |
| Terminal       |                    |
| ターミナル (管理者)    |                    |
| タスク マネージャー     |                    |
| 設定             |                    |
| エクスプローラー       |                    |

エクスプローラー上の、ネットワークを**右クリック**し、プロパティを選択します。 ネットワークと共有センターが開きます。

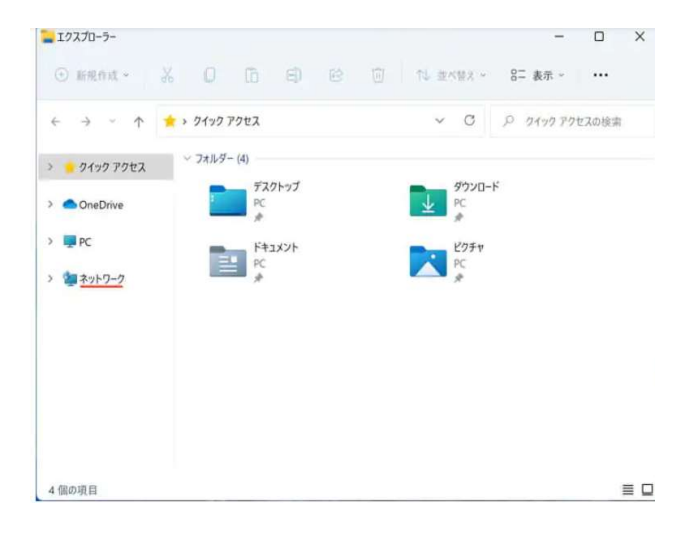

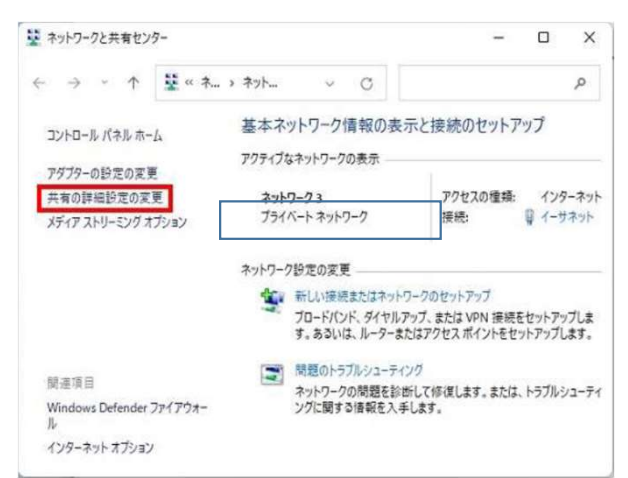

アクティブなネットワークの表示が、「プライベートネットワーク」になっているのを確認します パブリックネットワークになっていた場合は、変更します。このマニュアルの最下部に記載 共有の詳細設定の変更を開きます。

| ← 19元             |                                      | - 🗆 ×       |
|-------------------|--------------------------------------|-------------|
| R D-716 777721    | … > 共有の詳細設定                          |             |
| 段定0検索 Q.          | プライベート ネットワーク                        | ~           |
| <b>9</b> 774      | パブリック ネットワーク                         | 現在のプロファイル へ |
| 🟮 Bluetooth とデバイス |                                      |             |
| ■ ネットワークとインターネット  | ネットワーク探索<br>お使いの PC はネットワーク上の他のデ     | xy 💽        |
| ✓ 個人用設定           | ハイスを検知したり、他のテハイスで検<br>出されたりします       |             |
| וידיד 🖬           | ファイルとプリンターの共有<br>キットワーク上の他のユーザーがこのデバ | πy 💽        |
| S 77071-          | イスの共有リアイルマクリアイにアクセ<br>ス本のことを許可する     |             |
| ③ 時刻と言語           | すべてのネットワーク                           | ~           |
| 🐵 7-L             |                                      |             |
| * P7センビリティ        | G ヘルプを表示                             |             |
| プライバシーとセキュリティ     | ₽ フィードバックの送信                         |             |

現在のプロファイルの、ネットワーク探索と、ファイルとプリンタの共有がオフ(無効)になってる場合は オン(有効)にします。

| ← 19至              |                                            | - C        | 1 | × |
|--------------------|--------------------------------------------|------------|---|---|
| A D-718 7707       | … > 共有の詳細設定                                |            |   |   |
| 設定の検索 ロ            | ブライベート ネットワーク                              |            | ~ |   |
| <b>2</b> 9274      | パブリック ネットワーク                               | 現在のプロファイル  | ^ |   |
| 🟮 Bluetooth とデバイス  | ネットワーク探索                                   |            |   |   |
| l 💎 ネットワークとインターネット | お使いの PC はネットワーク上の他のデ<br>バイスを検出したり、他のデバイズで検 | 7Y 💽       |   |   |
| 🥖 個人用設定            | 出されたりします                                   |            |   |   |
| עלד 📷              | ファイルとプリンターの共有<br>ネットワーク上の他のユーザーがこのデバ       | <b>*</b> 2 |   |   |
| アカウント              | イスの共有ファイルやプリンターにアクセ<br>スすることを許可する          | 18         | 2 |   |
| 🌀 時刻と言語            | すべてのネットワーク                                 |            | ~ | 1 |
| 😎 T-L              |                                            |            |   |   |
| <b>*</b> 79センビリティ  | <b>ゆ</b> ヘルプを表示                            |            |   |   |
| プライバシーとセキュリティ      | ₽ フィードバックの送信                               |            |   |   |

次に、すべてのネットワークをクリックして最下部の

「パスワード保護共有」の設定を確認します。「オン(有効)」の場合は「オフ(無効)」へ変更します。 windows10の場合は「変更の保存」をクリック

## パブリックネットワークになっていた場合の、変更方法

タスクバーの右の方にある [ネットワーク] アイコンを**右クリック**します。 有線接続の場合は、PCの絵のアイコンになっています。

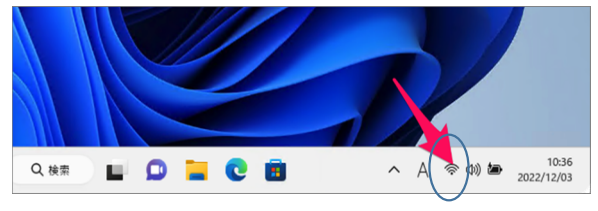

ネットワークアイコンが出ていない場合は、上三角のボタンをクリックし表示します。

## [ネットワーク設定とインターネット設定]を選択します

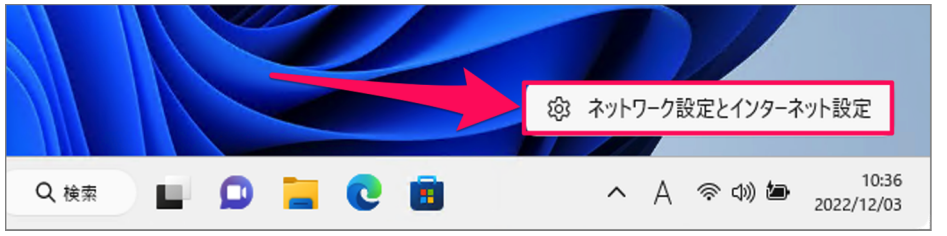

## [プロパティ] を選択します

| ネットワークとインターネット                                                                                                    |                              |
|----------------------------------------------------------------------------------------------------|------------------------------|
| Wi-Fi     プロパティ            ・          ・            ・          ・            ・          ・            ・          ・            ・          ・            ・          ・            ・          ・            ・          ・            ・          ・            ・          ・            ・          ・            ・          ・            ・          ・            ・          ・            ・          ・            ・          ・            ・          ・            ・          ・            ・          ・            ・          ・            ・          ・            ・          ・            ・          ・            ・          ・            ・          ・            ・          ・            ・ | データ使用状況     7.59 GB、過去 30 日間 |
| <ul> <li>Wi-Fi<br/>接続、既知のネットワークの管理、従量制課金接続</li> </ul>                                                                                                    | ל 💽 על                       |

[パブリック]から[プライベート]を選択し変更します。

|   | 000 LT (V )                                                                          |
|---|--------------------------------------------------------------------------------------|
| ~ | 範囲内の場合は自動的に接続する                                                                      |
| ネ | ットワーク プロファイルの種類                                                                      |
| C | パブリック ネットワーク (推奨)<br>デバイスがネットワーク上で検出できません。自宅、職場、または公共の場所でネットワークに接続した場合などには、これを毎日します。 |
|   | 10℃に行したす。                                                                            |

上記設定後、スキャナができない場合は SMB1.0の設定をご確認ください。 SMB1.0の設定確認 スタートボタンを右クリックし、検索をクリック。windows11の場合 は、検索のまどに、機能と入力します。

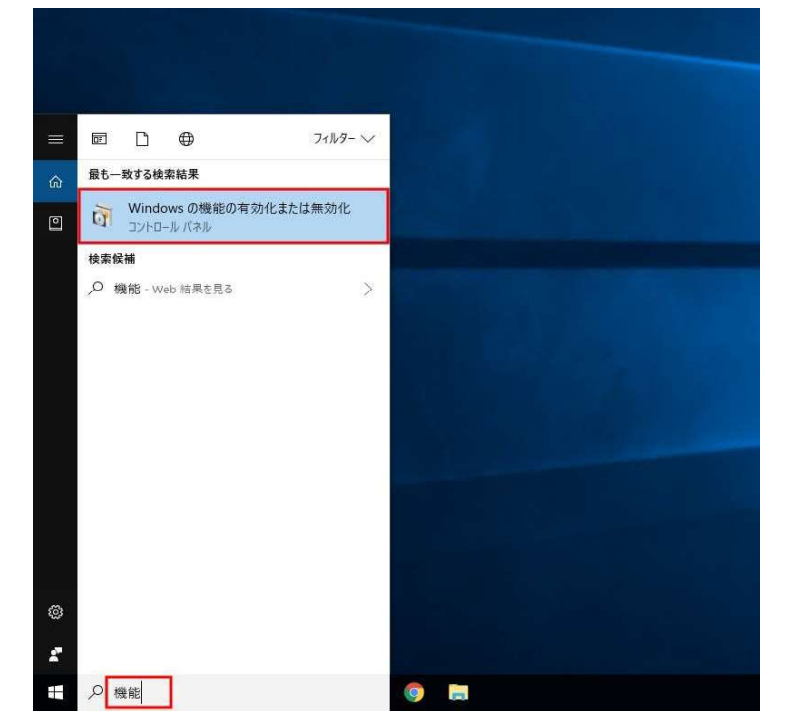

## 検索文字項目に 機能 と入力し、上部に表示される「Windowsの機能の有効化または無効化」をクリックします

8.表示されたリストから「SMB 1.0/CIFSファイル共有のサポート」を探します。

項目の左の、+マークをクリックします。

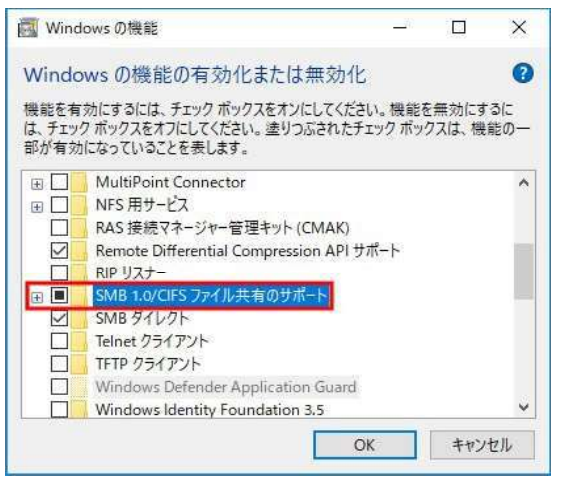

9. 表示された項目にすべてチェックを入れOKをクリックします

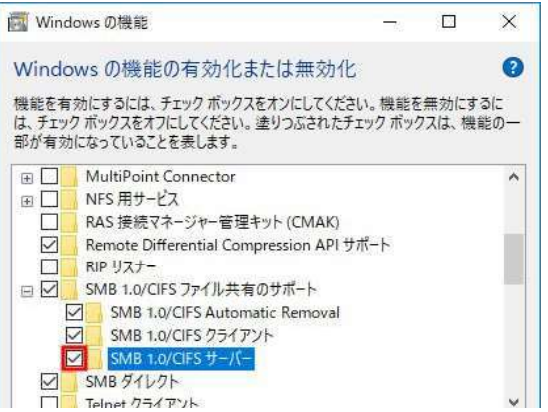

|    | 4     |
|----|-------|
| OK | キャンセル |

10.自動的にWindows構成が進み、しばらくすると元の画面に戻ります。設定をOKで終了します。 その後、パソコンを再起動してください。(重要) パソコンの再起動が終わりましたら、スキャンができるかをお試しください。

不可の場合は、複合機本体画面に出るエラーコード4桁を確認いただきお手数をおかけしますが、 下記へご連絡ください。

レカムサポートセンター 0120-55-0961 (ガイダンス番号1)

京セラメーカーFAQページ https://faq.kyoceradocumentsolutions.co.jp/